## Manual for Logging in to Access WIFI

The Computer Center provides wireless network services for students and staff at King Mongkut's University of Technology Thonburi (KMUTT). The service is divided into 5 network names according to frequency bands: KMUTT-Secure, KMUTT-SecureN, KMUTT-AIS, eduroam, and eduroam-AIS. These networks can be accessed on Windows 10 and Windows 11 systems using the university's IT account (KMUTT Account). You only need to connect once, and for future use, the device will automatically reconnect. The connection process is as follows:

- For Windows 10, the available SSIDs for logging in to the WIFI are as follows: KMUTT-Secure, KMUTT-SecureN, KMUTT-AIS, eduroam and eduroam-AIS

1. Click the Network icon and select KMUTT-Secure.

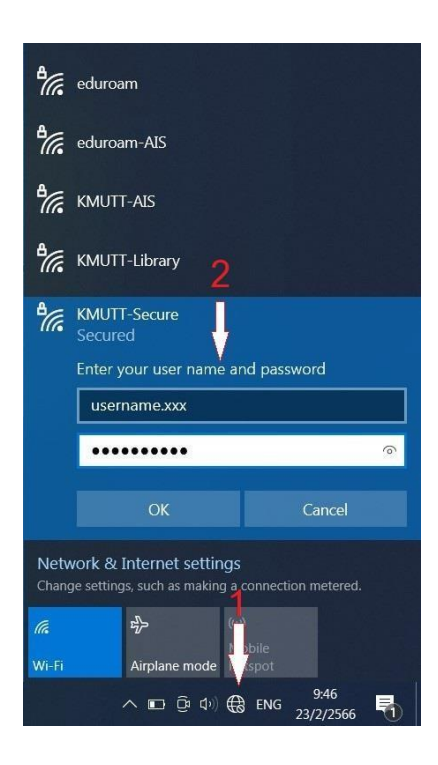

- 2. Enter your username and password, then click OK.
  - For staff, in the Username field, enter your name.sur and password (name.sur is the first part of your email). For example, if your email is john.xxx@kmutt.ac.th, enter john.xxx in the Username field.
  - For students, in the Username field, enter your student ID and the same password as your email.

3. Confirm the connection by clicking Connect.

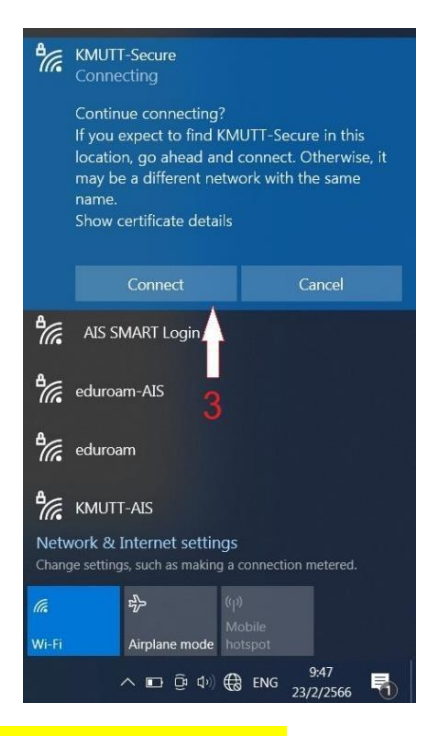

## <mark>Eduroam, eduroam-AIS</mark>

4. For eduroam and eduroam-AIS, enter your full email address, such as john.xxx@kmutt.ac.th, as shown in the image.

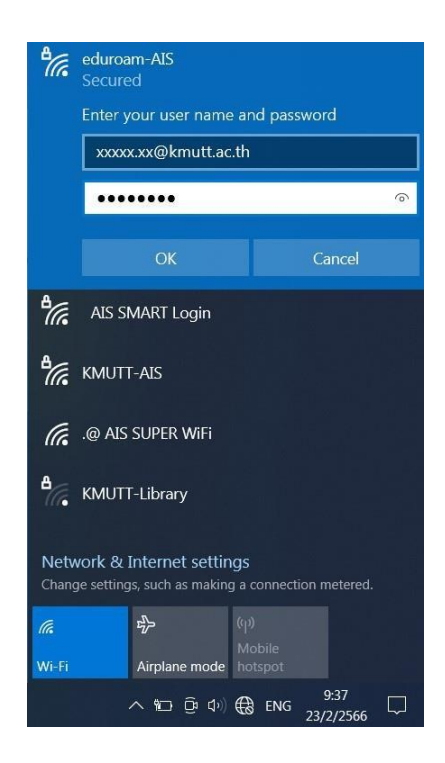

5. Display the SSIDs provided by the university.

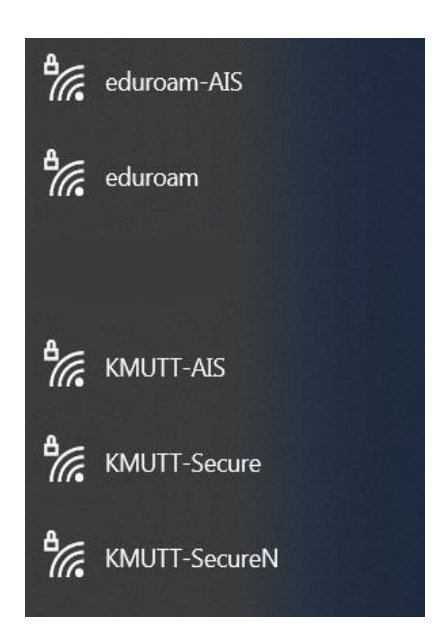

- For Windows 11, the available SSIDs for logging in to the WIFI are as follows:
- 1. Click the Network icon and select Available Wi-Fi.
- 2. Select any of the following SSIDs provided by KMUTT: KMUTT-Secure, KMUTT-SecureN, KMUTT-AIS, eduroam, or eduroam-AIS.

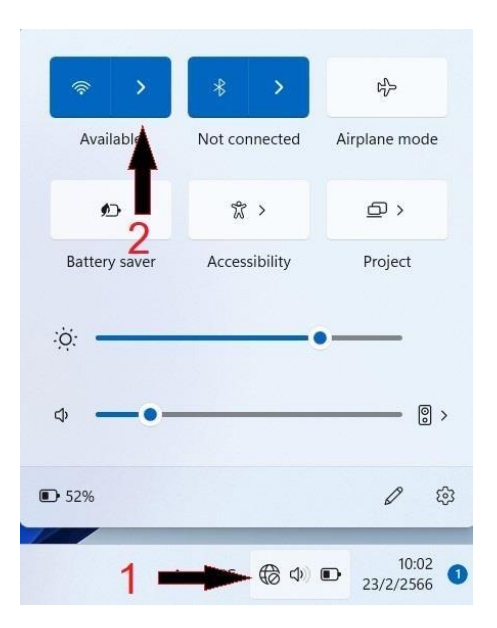

3. Enter your username and password, then click OK.

For staff, in the Username field, enter your name.sur and password (name.sur is derived from the first part of your email). For example, if your email is john.xxx@kmutt.ac.th, enter john.xxx in the Username field.

For students, in the Username field, enter your student ID and the same password as your email.

\*\*\*For eduroam and eduroam-AIS, enter your full email address, such as john.xxx@kmutt.ac.th, just like in Windows 10, as shown in the image.

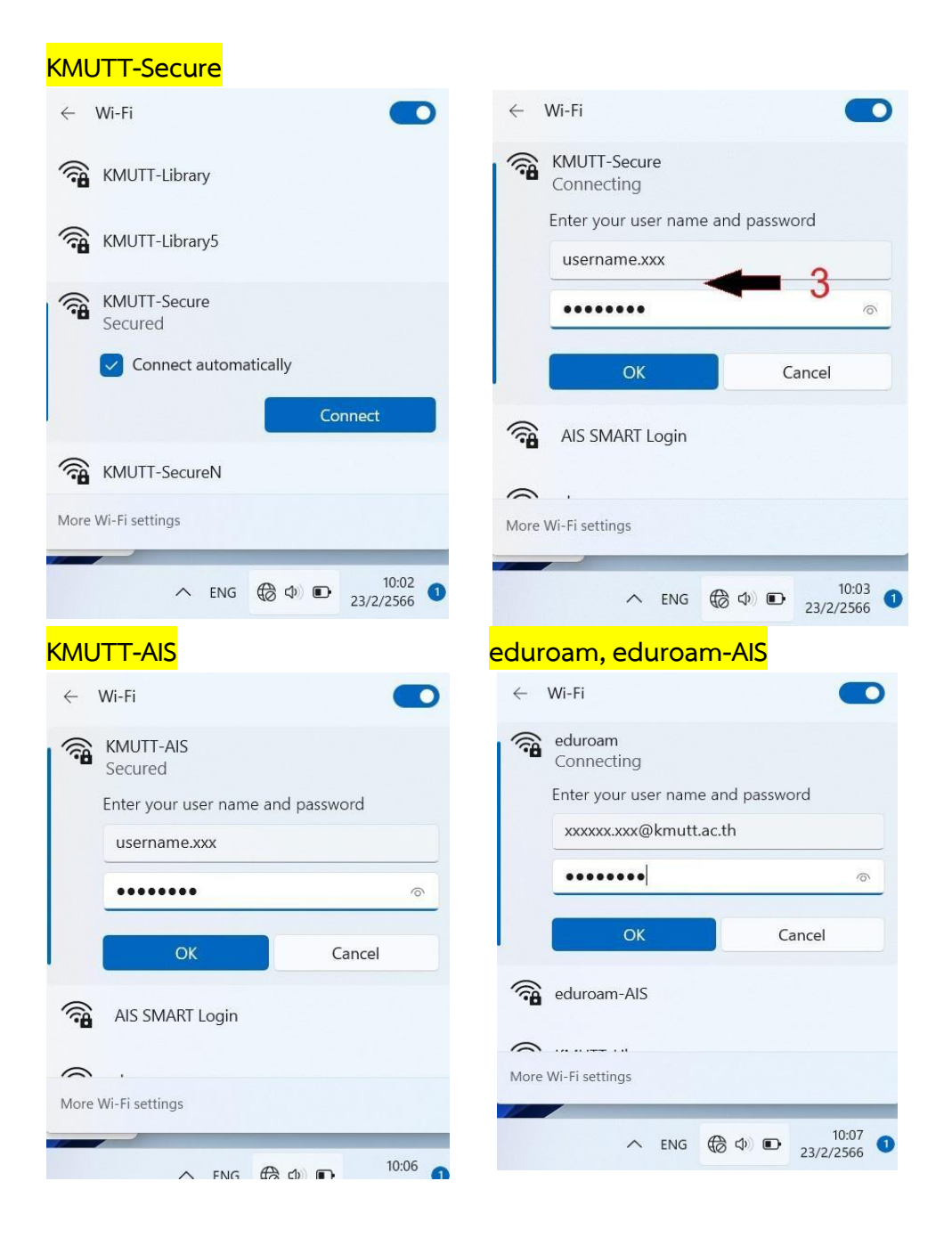

4. Confirm the connection by clicking **Connect**. Once completed, it will display **Connected**, and you can start using the network immediately.

| ← Wi-Fi                                                                                      | ← Wi-Fi                                  |
|----------------------------------------------------------------------------------------------|------------------------------------------|
| KMUUTI-Secure<br>Connecting                                                                  | KMUTT-Secure (i)<br>Connected, secured   |
| Continue connecting?<br>If you expect to find KMUTT-Secure in this                           | Disconnect                               |
| nocation, go anead and connect. Otherwise, it may be a different network with the same name. | AIS SMART Login                          |
| Show certificate details                                                                     | eduroam                                  |
| Connect Cancel                                                                               | eduroam-AIS                              |
| AIS Street Login                                                                             |                                          |
| More Wi-Fi settings                                                                          | More Wi-Fi settings                      |
| ▲                                                                                            | へ ENG 奈 ゆ) D 10:04<br>23/2/2566 <b>0</b> |

a. Display the SSIDs provided by the university

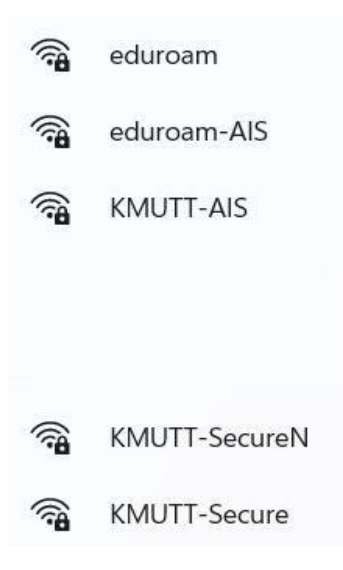

b. To forget the saved password, right-click and select **Forget**. The device will not remember the username that was used to log in. (This applies to both Windows 10 and Windows 11.)

| ÷        | Wi-Fi                         |            |       |
|----------|-------------------------------|------------|-------|
| (î#      | KMUTT-AIS<br>Connected, secui | Disconnect | ()    |
|          |                               | Properties | npect |
|          |                               | Forget     | meet  |
| ()<br>() | AIS SMART Login               |            |       |
|          | oduroam                       | Τ          |       |
|          | euuroam                       | 6          |       |
|          | eduroam-AIS                   |            |       |
| 0        | IZE ALITT 191 P               |            |       |